Dla Użytkownika

# Vaillant 🛛

# Instrukcja obsługi VRC-S comfort

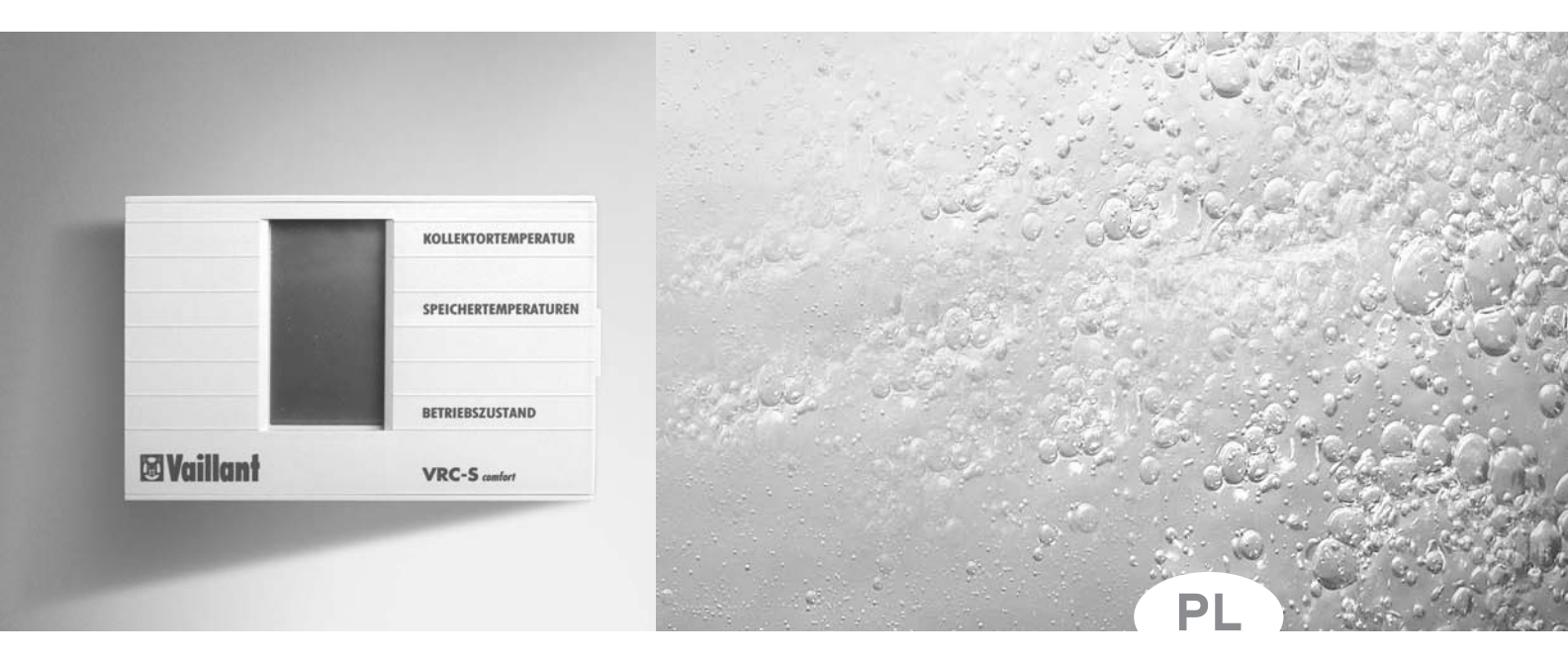

# Regulator solarny

. . . . . . .

# Szanowni Użytkownicy

Regulator solarny VRC Set-S Comfort firmy Vaillant jest produktem wysokiej jakości. Aby móc wykorzystać wszystkie zalety regulatora, zalecamy dokładne zapoznanie się z niniejszą instrukcją obsługi. Instrukcja nie jest skomplikowana i zawiera korzystne wskazówki i polecenia.

Proszę starannie przechowywać instrukcję razem z innymi dokumentami regulatora. Leży to zarówno we własnym interesie jak i w interesie ewentualnego przyszłego użytkownika.

#### Bezpieczeństwo!

Wszystkie prace przy samym regulatorze, jak i przy systemie grzewczym (montaż, konserwacja, naprawy itp.), mogą wykonywać tylko uprawnieni fachowcy z autoryzowanych zakładów!

Wykonanie prac bez odpowiednich kwalifikacji i uprawnień może doprowadzić do zagrożenia dla zdrowia lub życia Użytkowników!

#### <sub> S</sub> Wskazówka!

Pierwsze uruchomienie urządzenia i niezbędne ustawienia eksploatacyjne wykonuje autoryzowany fachowiec. Może on uwzględnić Państwa życzenia i dokonać innych ustawień regulatora.

#### Wskazówka!

Wszystkie ustawienia mogą być z powrotem sprowadzone do ustawień znormalizowanych.

1. Przegląd urządzenia ..... 4 1.1 Elementy obsługi ..... 4 1.2 Ekran ..... 5 2. Załączenie i wyłączenie regulatora ..... 6 2.1 Załączenie ..... 6 2.2 Wyłączenie ..... 6 3. Odczyt temperatur rzeczywistych ..... 7 3.1 Odczyt temperatury rzeczywistej ..... 7 3.2 Odczyt temperatury doładowania zasobnika .... 7 3.3 Ustawienie temperatury doładowania zasobnika 7 4. Odczyt parametrów układu ..... 8 5. Załączanie dogrzewania elektrycznego ..... 9

6. Ustawienia fabryczne ..... 10

#### Strona

# 1. Przegląd urządzenia

Przyciski obsługi regulatora są dostępne po odchyleniu przedniej klapki

#### 1.1 Elementy obsługi

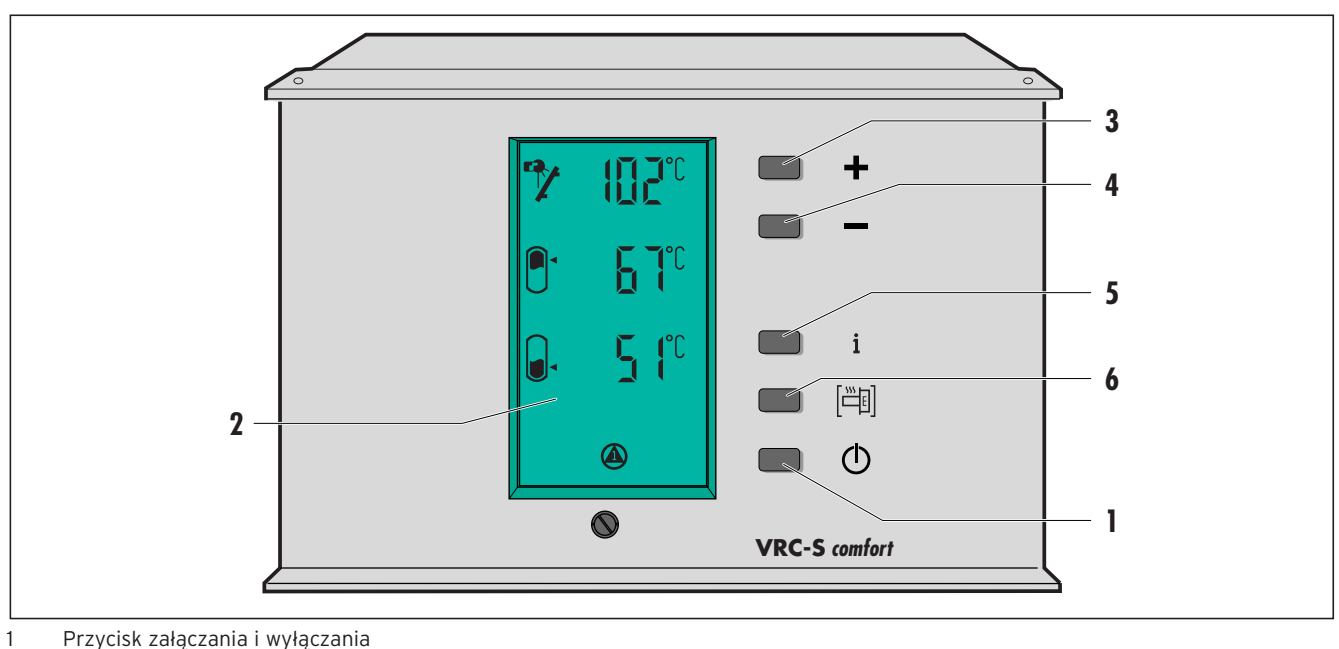

- Przycisk załączania i wyłączania
- 2 Ekran
- 3 "+" - przycisk do podwyższenia wybranego parametru
- "-" przycisk do obniżania wybranego parametru 4
- 5 Przycisk do odczytu parametru układu
- 6 Przycisk do włączenia dogrzewania elektrycznego

#### 1.2 Ekran

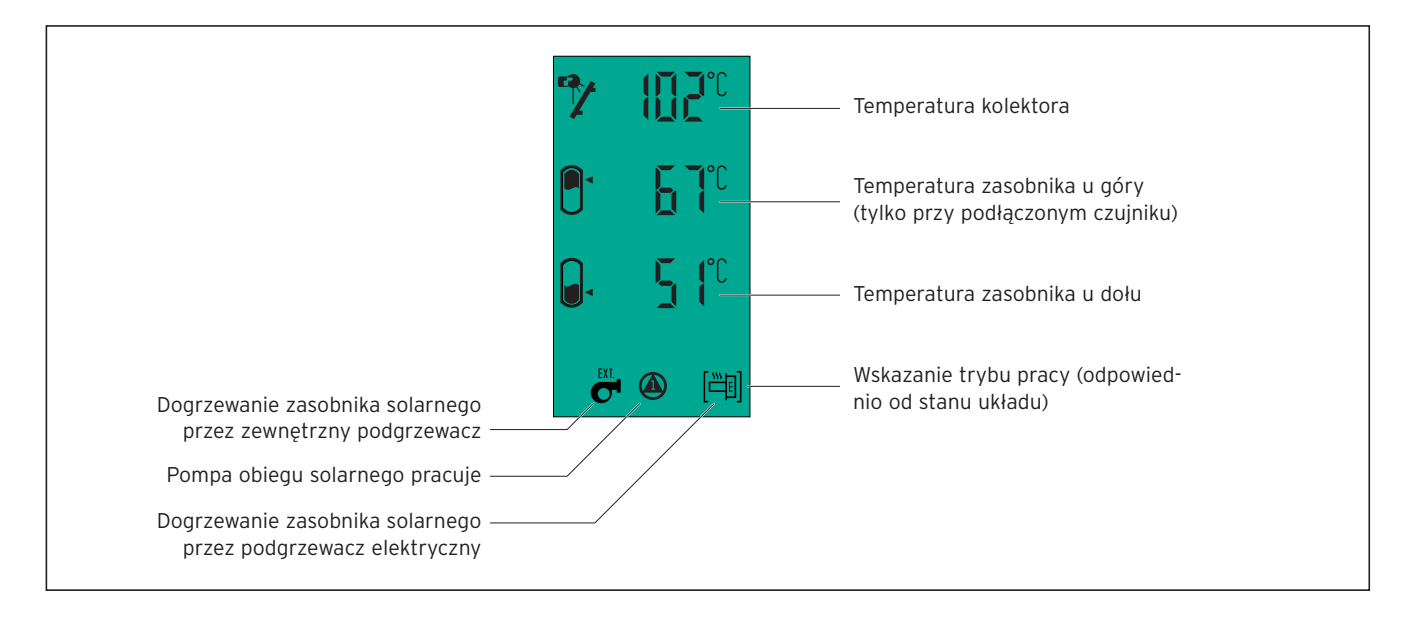

## 2 Załączenie i wyłączenie regulatora

#### 2.1 Załączenie

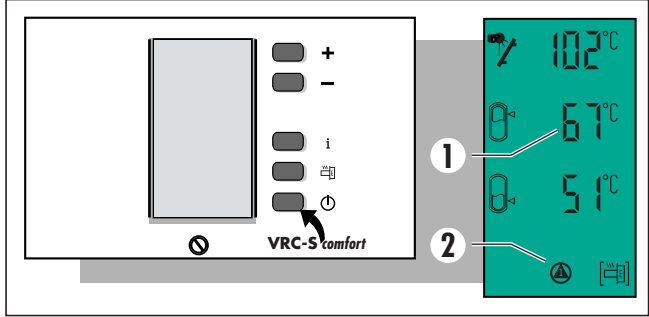

Nacisnąć przycisk załączania i wyłączania.

Na ekranie pokażą się ustawienia znormalizowane.

#### 😞 Wskazówka!

Temperatura górnej części zasobnika (1) pokaże się tylko wówczas gdy jest zainstalowany odpowiedni czujnik temperatury. Wskaźnik stanu pracy (2) zmienia się w

zależności od okoliczności pracy układu.

#### 2.2 Wyłączenie

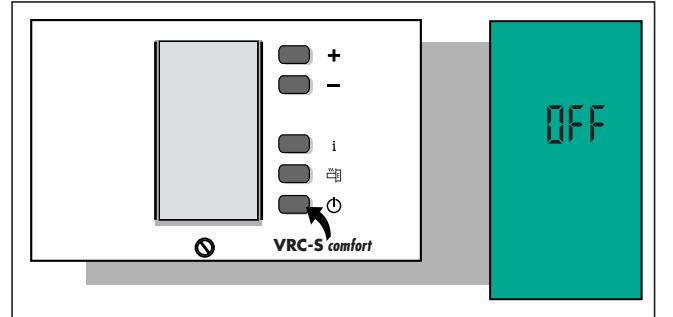

Nacisnąć przycisk załączania i wyłączania. Na ekranie pokażą się napis "OFF"

#### 🦳 Wskazówka!

Wyłączenie regulatora może nastąpić tylko w przypadku prac konserwacyjnych, naprawy lub podobnych czynności.

Nie należy wyłączać regulatora podczas normalnej pracy, spowoduje to wydłużenie czasu podgrzewania wody użytkowej.

### **3 Odczyt temperatur rzeczywistych**

W tym rozdziale opisano sposób odczytu parametrów układu; temperatury kolektora, temperatury wody na powrocie z solarnego wymiennika ciepła (zaznaczona przez strzałkę na symbolu wymiennika ciepła) i temperatury wody w górnej części zasobnika.

#### Wskazówka! Poprzez naciśnięcie przycisku włączania następuje za każdym razem powrót do wskazań znormalizowanych.

#### 3.1 Odczyt temperatur rzeczywistych

Następujące temperatury rzeczywiste można odczytać bezpośrednio na ekranie:

- 1. Temperaturę kolektora,
- pokazuje temperaturę zmierzona bezpośrednio na kolektorze
- 2. Temperaturę zasobnika u góry, (tylko przy podłączeniu odpowiedniego czujnika) pokazuje aktualną temperaturę wody użytkowej zasobnika
  3. Temperature zasobnika u dołu.

pokazuje aktualną temperaturę wody w dolnej części zasobnika

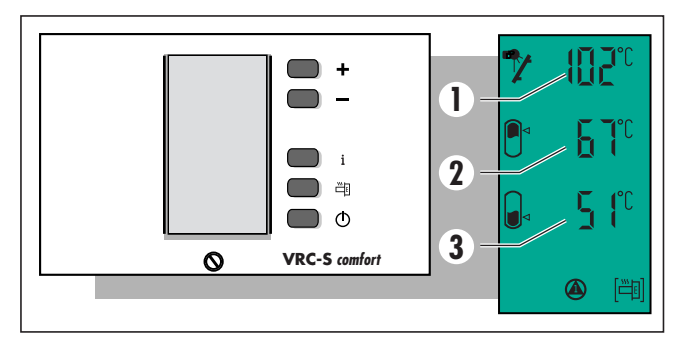

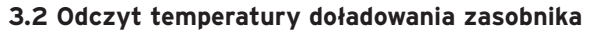

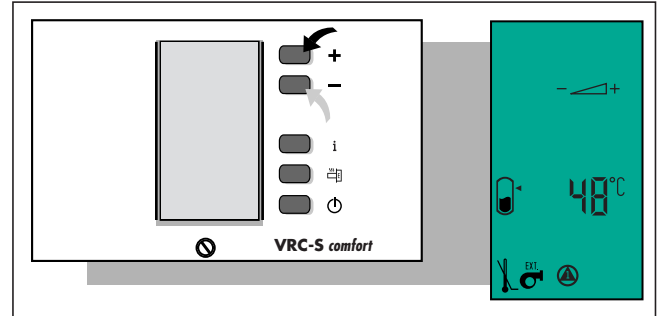

Temperatura doładowania zasobnika - jest to minimalna temperatura zasobnika solarnego, od której następuje doładowanie zasobnika za pomocą zewnętrznego podgrzewacza elektrycznego.

Aby odczytać temperaturę doładowania zasobnika, należy postępować następująco:

 nacisnąć przycisk "+" lub "-". Na ekranie pokaże się aktualna temperatura doładowania zasobnika.

#### 3.3 Ustawienie temperatury doładowania zasobnika

Ustawienie temperatury doładowania zasobnika Aby ustawić temperaturę doładowania zasobnika, należy postępować następująco;

- wyświetlić aktualną temperaturę doładowania zasobnika, wg opisu powyżej,
- nacisnąć przycisk "+", aby podwyższyć temperaturę doładowania zasobnika do żądanej wartości,
- nacisnąć przycisk "-", aby obniżyć temperaturę doładowania zasobnika do żądanej wartości.

## 4 Odczyt parametrów układu

W tym rozdziale opisano sposób odczytu parametrów układu.

Wskazówka!

Poprzez naciśnięcie przycisku włączania następuje za każdym razem powrót do wskazań znormalizowanych.

#### Odczyt parametrów układu

Nacisnąć przycisk "i" aby odczytać następujące wartości układu:

#### Wskazanie zysku ciepła

Wskazuje zysk energii układu słonecznego (ta wartość jest pokazywana tylko przy podłączeniu czujnika temperatury powrotu).

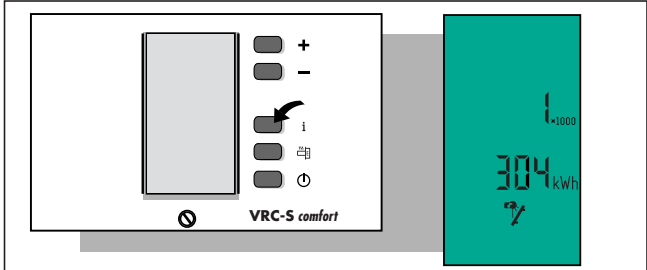

#### Wskazanie liczby godzin pracy układu

Wskazuje liczbę godzin pracy pompy układu słonecznego.

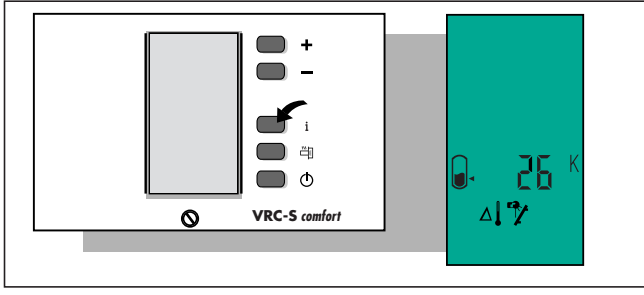

#### — Wskazówka!

<sup>3</sup> Te dwie wartości można sprowadzić do zera, jeżli przycisk "-" wciśnie się przez 5 sekund.

#### Wskazanie różnicy temperatur

Wskazuje różnicę temperatur pomiędzy kolektorem i dolną częścią zasobnika. Służy do sprawdzenia czy w tym momencie następuje podgrzewanie zasobnika przez kolektor słoneczny.

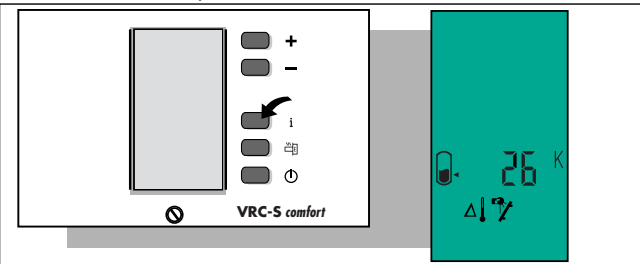

# 5 Włączenie grzałki elektrycznej

W tym rozdziale wyjaśniono jak załączyć i wyłączyć grzałkę elektryczną do doładowania zasobnika solarnego.

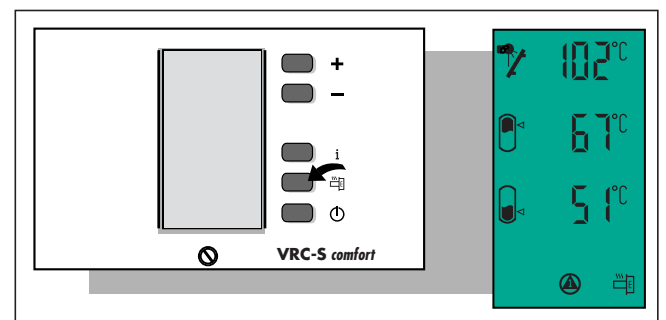

Nacisnąć przycisk " 峃 ", by załączyć doładowanie zasobnika solarnego. Wskazanie na ekranie: 芭

Przez ponowne naciśnięcie " <sup>西</sup> " doładowanie wyłącza się. Wskazanie na ekranie: [画]

\_\_\_ Wskazówka!

Dogrzewanie zasobnika solarnego nie ma sensu latem. Dogrzewanie zewnętrzne powinno się wówczas wyłączyć.

# 6 Ustawienia fabryczne

Urządzenie ma fabrycznie zaprogramowane następujące parametry:

| Ustawienia fabryczne                          |       |
|-----------------------------------------------|-------|
| Minimalna temperatura zasobnika               |       |
| (temp. włączenia dogrzewania)                 | 40 °C |
| Maksymalna temperatura zasobnika*             | 70 °C |
| Histereza włączenia*                          | 7 °C  |
| Histereza wyłączenia*                         | 2 °C  |
| * Ustawienie przez autoryzowanego instalatora |       |